## How to get your BYOD software

Step1: Log on to your student portal at <u>http://student.det.nsw.edu.au</u>, open the learning tab then select the 'Adobe DEC software download' link, this will open a new window.

|                          |               |        |                                            |     |          |      |     |           | Change | baseword                                |
|--------------------------|---------------|--------|--------------------------------------------|-----|----------|------|-----|-----------|--------|-----------------------------------------|
| Search                   | 28            | Pers   | sonalise                                   | 2   | Add link | list | 飞   | Email:Che | ecking | <b>X</b>                                |
| Google                   | Search        | MuThe  | otable                                     |     |          |      |     |           |        | 21 (1991)                               |
| Tale                     | Search        | my Th  | letable                                    |     |          |      |     |           | 1      |                                         |
| Visit your school        | Ibrary online | WeekA  | Mon                                        | Tue | Wed      | Thu  | Fri | Sat       | Sun    |                                         |
| My Calendar              |               | Addime | Add subject<br>Add location<br>Add teacher |     |          | -    |     |           |        | × + + + + + + + + + + + + + + + + + + + |
|                          |               |        |                                            |     |          | 1    |     |           |        | ×                                       |
| Counselling and support? | 2 +           | -      |                                            |     |          |      |     |           |        |                                         |
| a secondaria             |               |        |                                            |     |          |      |     |           |        | +                                       |
| Search sites             | 2 +           |        |                                            |     |          |      | [   |           |        | ×                                       |
| Learning                 |               |        |                                            |     |          | t    | _   |           |        | <b>1</b>                                |
|                          |               |        |                                            |     |          | -    |     |           |        | ×                                       |
| ABC Least Online         |               |        |                                            |     |          |      |     |           |        | 152                                     |

Step 2: Click the sign in button on the top right of the page, then click register.

| NSW        | Education & Communities |   |
|------------|-------------------------|---|
| Product Se | arch                    | Q |
| Microsoft  | Adobe More Software     |   |

| Education & Communities                                    |
|------------------------------------------------------------|
| Product Search Q                                           |
| Microsoft Adobe More Software                              |
| Sign In                                                    |
| Username*                                                  |
| Password*                                                  |
| Sign In                                                    |
| Forgot username or password?                               |
| Register                                                   |
| Need to request an account or complete registration? Click |

Step 3: Enter your full school email address eg. <u>Internet.username@education.nsw.gov.au</u> and continue.

|   | Microsoft Adobe More Software                                               |  |
|---|-----------------------------------------------------------------------------|--|
|   | Account Verification > Verify Email Address                                 |  |
| 6 | Your organization issued email address"<br>student @education.nsw.gcv.au    |  |
|   | Ensure your email client is configured to accept messages from @kivuto.com. |  |
|   | Continue                                                                    |  |
|   |                                                                             |  |

Step 4: Fill out your details, choose a password, select students as your group and click register.

| First Name*                        | Last Name*                                                                                                    |
|------------------------------------|----------------------------------------------------------------------------------------------------|
| llearne an a                       |                                                                                                    |
| Osemane                            | tion new nov                                                                                                    |
| greduce                            | contrisw.gov.                                                                                                    |
| Email Address*                     |                                                                                                    |
| ©educa                             | tion.nsw.gov.                                                                                                    |
| I would like to receive s          | pecial offers and promotions from Kivuto Solutions Inc. and its partners                                           |
| Choose a Password*                 |                                                                                                    |
|                                    |                                                                                                    |
| Password must be at least six char | acters long.                                                                                                    |
| Confirm Password*                  |                                                                                                    |
|                                    |                                                                                                    |
| Must match the password above.     |                                                                                                    |
| Proof of Eligibility               |                                                                                                    |
| Your Organization*                 |                                                                                                    |
| NSW Department of Education        | 50 and Adobe 💠                                                                                                    |
| Your organization issued en        | mail address*                                                                                                    |
| robbie.pepene-golf@educa           | tion.nsw.gov.                                                                                                    |
| Group of which you are a r         | nember*                                                                                                    |
| Students :                         |                                                                                                    |
| If you are audited, and you are un | able to supply prof of your selection upon request, you will be liable for the intire retail price of any products |
| you order.                         |                                                                                                    |

Step 5: A verification email will now be sent to your school email address, log into your school emails through the portal page to continue.

| Cronulla High School CHS Intranet Facebook iCloud | Hame   Your Account/Ordes   W Shopping Cart   Help<br>Welcome @education.nsw.gov.au Sign Out   Engish   @                                                                                                    |  |
|---------------------------------------------------|----------------------------------------------------------------------------------------------------|--|
|                                                   | ntion & nunities                                                                                                    |  |
| Product Search                                    | Q                                                                                                    |  |
| Microsoft Adobe                                   | More Software                                                                                                    |  |
| Thank you for regist                              | vering.                                                                                                    |  |
| Your Eligibility                                  |                                                                                                    |  |
| You are a member of                               | (or have requested membership in) the following groups:                                                                                                    |  |
| Organization:                                     | NSW Department of Education SO and Adobe                                                                                                    |  |
| User Groups:                                      | Students                                                                                                    |  |
| Verification Method:<br>Status:                   | Organization issued email address                                                                                                    |  |
| <                                                 | An email has been sent to <b>@education.nsw.gov.au</b> with the subject "Email address confirmation" to confirm the enail address. Please follow the instructions in the email. If you do not receive t within an hour, please ensure youremail program is configured to allow emails from kivuto.com. Click below and we will resend the confirmation email.  Resent communication |  |
| Request additional eligibi                        | ity.                                                                                                    |  |
| 🗁 Continue Shopping                               | Court/Orders                                                                                                    |  |
|                                                   | RepidSSL                                                                                                    |  |

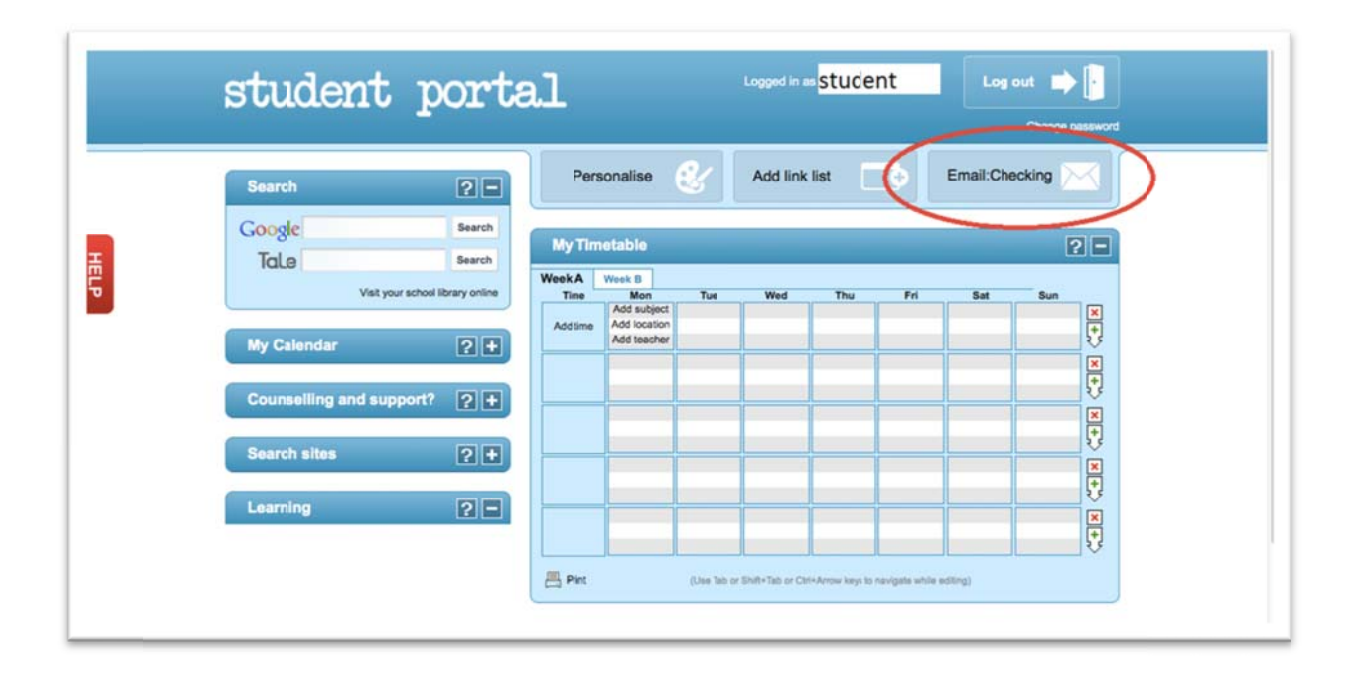

Step 6: Open the email named 'NSW Students WebStore' and click on the first blue link, this will send you back to the store and tell you that the account is verified.

| NSW Education & Communities |        |           | ÷            | ۹ 🏢                |        |     | @educati |
|-----------------------------|--------|-----------|--------------|--------------------|--------|-----|----------|
| Mail -                      |        | С         | More -       | 1-50 of 109        | <      | >   | ¢.       |
| COMPOSE                     | (二 ☆ 🖻 | NSW Stude | nts WebStore | Email address conf | rmatic | n - | 11:19 am |
| Inbox (109)                 |        |           |              |                    |        |     |          |

| Inbox (108)                          | 🙏 NSW Students WebStore <norej (2="" 11:19="" ago)="" am="" minutes="" td="" ☆="" 👻<="" 🖌="" 🛛=""></norej>                               |
|--------------------------------------|----------------------------------------------------------------------------------------------------|
| Starred                              | to me 💌                                                                                                    |
| Important<br>Sent Mail<br>Drafts (4) | ** This is an automated message please do not reply as you will not receive a response. **                                               |
| Follow up<br>Misc                    | This email is to confirm the email address that you supplied. Please click the link below to complete the section of your email address: |
| Priority<br>More -                   | http://nsw-students.onthehub.com/d.ashx?s=yj4fkpjre4                                                                                     |
|                                      | in your are redirected to your institution's internal sign-in page, use your institution credentials.                                    |
|                                      | For help go to:<br>http://nsw-students.onthehub.com/d.ashx?s=3dmxjddy27                                                                  |
|                                      | Thank you,<br>NSW Students WebStore                                                                                                    |

| Velcome                                                                                                    | Home   Your Account/Orders   🐨 Shopping Cart   Help<br>@education.nsw.gov.au Sign Out   English   🖬                                                                                                    |
|----------------------------------------------------------------------------------------------------|----------------------------------------------------------------------------------------------------|
| Education &<br>Communities                                                                                                    |                                                                                                    |
| Product Search                                                                                                    | Q                                                                                                    |
| Microsoft Adobe More Software                                                                                                    |                                                                                                    |
| Your email address has been successfully verifie                                                                                                    | d.                                                                                                    |
| Your email address has been successfully verifie      Welcome to your Academic Software Download     Ail NSW Department of Education and Communities     Microsoft software from this website.     This software is only available to download onto per                                                                                                    | d Centre!<br>a students are eligible to download and licence Adobe and<br>rsonally owned devices.                                                                                                    |
| Vour email address has been successfully verifie<br>Welcome to your Academic Software Download<br>All NSW Department of Education and Communities<br>Microsoft software from this website.<br>This software is only available to download onto per<br>Students will need to use their @educaton.nsw.gov<br>register, click on the "Sign 1n" link at the top of the<br>email will be sent to your DEC email address. To cor<br>email. | d<br>d Centre!<br>a students are eligible to download and licence Adobe and<br>rsonally owned devices.<br>Au student email address to register on their first visit. To<br>page and then click on the REGISTER button. A verification<br>mplete the registration please select the link provided in the |

Step 7: Now select from the tab either Microsoft or adobe and click the software that you want to get, then click add to cart (more than one can be added to your cart). Click check out once you have all of the software you need in your cart.

| Product Search Microsoft Adobe More Software                                             | ٩                          |
|------------------------------------------------------------------------------------------|----------------------------|
|                                                                                          | Microsoft                  |
| Microsoft Corporation                                                                    | 1) Paj<br>∰ Windows 2      |
| Microsoft Office<br>2013<br>Microsoft Office<br>Microsoft Office for<br>Microsoft Office | Microsoft Windows 8<br>8.1 |
| 22-1-1-1-1-1-1-1-1-1-1-1-1-1-1-1-1-1-1-                                                  |                            |

| Microsoft Adobe More Softwars Microsoft Office Professional Plus 2013 (English) (Student Option) - Download  Manufacture: Microsoft Corporation Platforms: Windows Payment: American Express, MasterCard, Payral, Visa Delivery Type: Download Available b: Students in Stock Brandowskie in mat Option                                                                                                    |                      | Educatior<br>Commun | welco<br>n &<br>ities                                                      | Home   Your Acc                                                                                          | count/Ordes   🐨<br>on.nsw.gov.au Sig | Shopping Cart   He<br>h Out   English   B           |   |
|----------------------------------------------------------------------------------------------------|----------------------|---------------------|----------------------------------------------------------------------------|----------------------------------------------------------------------------------------------------|--------------------------------------|-----------------------------------------------------|---|
| Microsoft Office Professional Plus 2013 (English) (Student Option) - Download           Professional Plus         2013 (English) (Student Option) - Download           Professional Plus         Manufacturer: Microsoft Corporation           Platforms: Windows         Payment: American Express, MasterCard, Payral, Visa           Delivery Type: Download         Available b: Students           In Stock         Belvery Type: Download | Product Searc        | ,h                  |                                                                            |                                                                                                    |                                      | Q                                                   | L |
| Microsoft Office Professional Plus 2013 (English) (Student Option) - Download           Professional Plus         Manufacturer: Microsoft Corporation           Platforms: Windows         Payment: American Express, MasterCard, Payral, Visa           Delivery Type: Download         Available D: Students           In Stock         Beckup media                                                                                          | Microsoft            | Adobe M             | ore Software                                                               |                                                                                                    |                                      |                                                     |   |
|                                                                                                    | Professional<br>2013 |                     | Manufacturer:<br>Platforms:<br>Payment:<br>Delivery Type:<br>Available to: | Microsoft Corporation<br>Windows<br>American Express, MasterCard, Pi<br>Download<br>Students<br>In Stock | Payral, Visa                         | Free<br>Add To Cart<br>Beckup media<br>Beckup media |   |

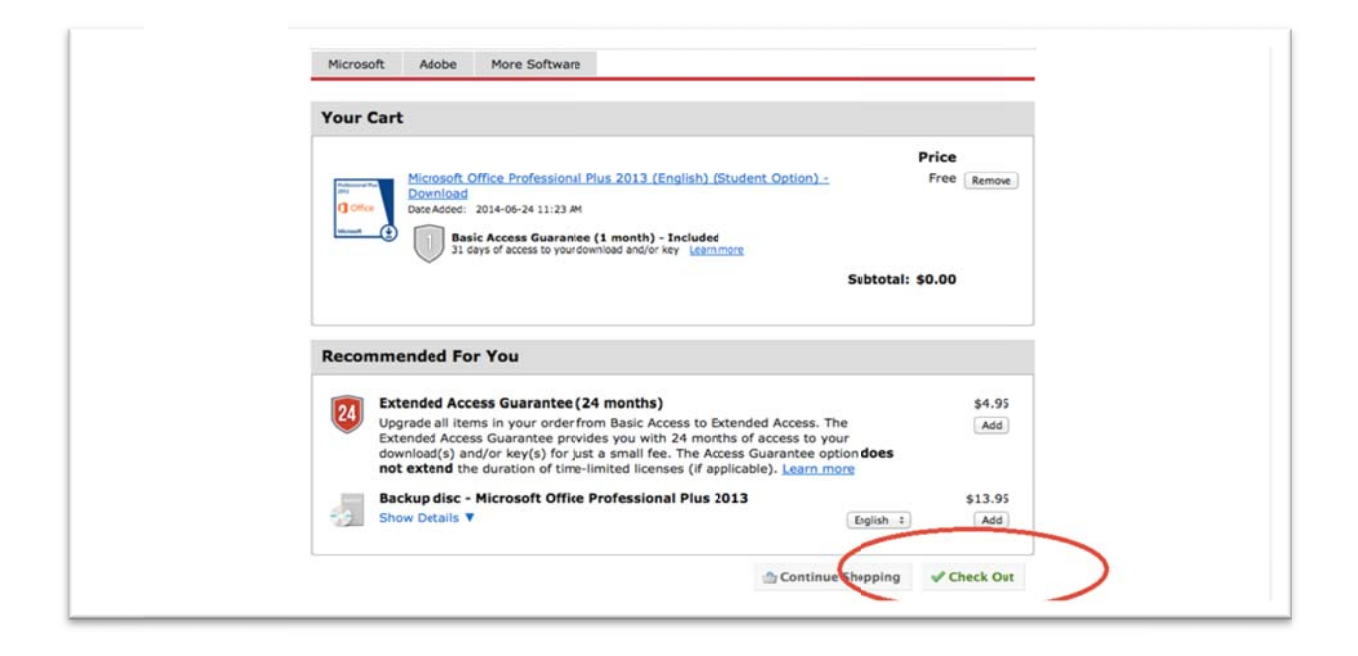

Step 8: Agree to the license terms by typing your username and password, then fill out your contact information and proceed with order.

| Microsoft Office Professional Plus 2013 (Englis<br>(Student Option) - Download                                                                                                    | sh) 68                                                                                                    | 68                                                                                                    |  |
|----------------------------------------------------------------------------------------------------|----------------------------------------------------------------------------------------------------|----------------------------------------------------------------------------------------------------|--|
| Microsoft Office 2011 for Mac (English) (Stude<br>Option) - Download                                                                                                    | ent 68                                                                                                    | 68                                                                                                    |  |
| Microsoft Windows 8.1 Professional Upgride 3<br>Mac Version (English-International) (Student (<br>Download                                                                                                    | 32/64-bit<br>Option) - 68                                                                                                    | 68                                                                                                    |  |
| Microsoft Windows 7 Ultimate Upgrade 32/64-<br>(English) (Student Option) - Download                                                                                                    | -bit 68                                                                                                    | 68                                                                                                    |  |
| language of the software identified beic<br>granted to student by the educational i<br>right to use the software shall be gover<br>current Product Use Rights which stude<br>http://www.msemealca.com/currentpu<br>perpetual and shall be governed by and<br>Use Rights, which the student can view<br>2. Description of rights and limitations<br>• Limitations on reverse engineer,<br>reverse engineer, decompile, or of<br>such activity is expressly permitt<br>• Separation of components. The<br>if any, may not be separated for i<br>• Rental. Student may not ret, le<br>• Support services. Students acq<br>entitled to free telephone support | w which student has insta<br>natitution under their voluu-<br>med by and subject to the<br>ent can view at <u>http://micn</u><br>rs.htm. For graduting stu-<br>d subject to the relevant set<br>at http://www.microsoft.or<br>sering, recompilation, ard<br>fisassemble the software,<br>we dy applicable law notwi<br>a software is licensed as a<br>use on more than one com<br>rase, or lend the software.<br>uiring software under a vo<br>* | lied on student's PC per the rights me licensing agreement. Student's relevant section(s) of the most section(s) of the most current Product com/licersing/ or student's relevant section(s) of the most current Product com/licensing. d disassembly. Student may not except and only to the extent that that anding this limitation. single Product. Its component parts, puter. turne licensing agreement are not |  |
| Dite:                                                                                                    | Monday, 23 June 2014                                                                                                    |                                                                                                    |  |
| Osername":                                                                                                    | Beducation.ns                                                                                                    | w.gov.au                                                                                                    |  |
| Signature (type name)*:                                                                                                    |                                                                                                    |                                                                                                    |  |
|                                                                                                    |                                                                                                    | I Declin I Accept                                                                                                    |  |

| 12 Windows                          | (English-International) (Stude                                                      | ent Option) - Download                                                          |                 |            |
|-------------------------------------|-------------------------------------------------------------------------------------|---------------------------------------------------------------------------------|-----------------|------------|
| securit 😲                           | 31 days of access toyour                                                            | download and/or key Learn more                                                  |                 |            |
|                                     | MAC users only. This product s inte<br>virtualization software so thatyou (         | nded to be used in conjunction with third party<br>can run Windows on your Mac. |                 |            |
|                                     | Microsoft Windows 7 Ultimate<br>Option) - Download                                  | Upgrade 32/64-bit (English) (Student                                            |                 | \$0.00     |
|                                     | Basic Access Guarant<br>31 days of access toyour                                    | ee (1 month) - Included<br>download and/or key team more                        |                 |            |
| 0                                   | Adobe Creative Suite 6 Desig                                                        | n & Web Premium (Windows) (English)                                             | 1               | \$0.00     |
|                                     | Basic Access Guarant                                                                | ee (1 month) - Included                                                         |                 |            |
| Las.                                | Ji cays or access coyour                                                            | download and/or key warn more                                                   |                 |            |
|                                     |                                                                                     |                                                                                 | Subtotal:       | \$0.00     |
|                                     |                                                                                     |                                                                                 | Total:          | \$0.00     |
|                                     | -                                                                                   |                                                                                 |                 |            |
| Contact In                          | formation Fields marked                                                             | with an asterisk (*) are required                                               |                 |            |
| Contact In<br>First Name            | Iformation Fields marked                                                            | Last Name*                                                                      |                 |            |
| Contact Ir<br>First Name*           | formation Fields marked                                                             | uith an asterisk (*) are required                                               |                 |            |
| Contact Ir<br>First Name*<br>Email* | iformation Fields marked                                                            | with an asterisk (*) are required<br>Last Name*                                 |                 |            |
| Contact Ir<br>First Name*<br>Email* | Formation Fields marked                                                             | with an asterisk (*) are required<br>Last Name*<br>I                            |                 |            |
| Contact Ir<br>First Name*<br>Email* | formation Fields marked<br>@education.nsw.gov                                       | with an asterisk (*) are required                                               | nd its partners |            |
| First Name*                         | formation Fields marked<br>@education.nsw.gov.<br>t to receive special offers and p | with an asterisk (*) are required Last Name*                                    | nd its partners | With Order |
| Contact Ir<br>First Name*<br>Email* | Geducation.nsw.gov.     to receive special offers and p                             | with an asterisk (*) are required                                               | nd its partners | With Order |

Step 9: ---MOST IMPORTANT STEP---

Write your product keys down in a safe place (on paper, not just copied into notes on your computer) for future reference, you will need these keys when installing your software.

You only have access to these keys for 30 days, once this time has expired if you have not written them down you will have to pay to get new ones.

Notes:

- If you delete the software and want to re-install it, you will need the key.
- If your computer dies and you get another computer you will need to install on the next computer, you will need the key.
- If your computer dies and is restored to factory defaults you will need to re-install, you will need the key.

| 🖄 🕂 😋 https 🚊 nsw-students.or       | nthehub.com/WebStore/Checkout/OrderR                  | ecelpt.aspx?                                     |                          | C Reade |
|-------------------------------------|-------------------------------------------------------|--------------------------------------------------|--------------------------|---------|
| ronulla High School CHS Intranet Fr | cebook iCloud                                         |                                                  |                          |         |
| web1.cronulla-h.schools.nsw.edu.au  |                                                       |                                                  |                          |         |
|                                     | Message                                               | s Order Receipt                                  |                          |         |
|                                     |                                                       |                                                  |                          |         |
| O Your                              | order has been placed and a confirm                   | ation email will be sent to you shortly. Yo      | u may want to print this |         |
| page for                            | r your records. Detailed information a                | bout all of your orders can be found unde        | er Tour Account.         |         |
|                                     |                                                       |                                                  |                          |         |
| Order                               | Summary                                               | Order Information                                |                          |         |
| Ord                                 | er Date: 2014-06-24 11:29 AM                          | Name:                                            |                          |         |
| Order                               | AUS Eastern Standard Time                             | Email: @education.nsw.gov.au                     |                          |         |
|                                     |                                                       | t                                                |                          |         |
|                                     |                                                       |                                                  |                          |         |
| Items                               | All prices are in Australian Collars                  |                                                  | Start Download           |         |
|                                     |                                                       |                                                  | Amount                   |         |
| [mar                                | Microsoft Office Professional I                       | Plus 2013 (English) (Student Option) -           | \$0.00                   |         |
| a                                   | Basic Access Guarant                                  | ee (1 month) - Included                          |                          |         |
|                                     | 31 days of access to your                             | download and/or key Learn more                   |                          |         |
| <                                   | Product Key: 936TR-936TR 936TR                        | W-936TR-936TR                                    |                          |         |
|                                     | Download and Introduction system                      | ctions - Microsost Office Professional Plus 2013 |                          |         |
|                                     | Microsoft Student Option User                         | Acceptance Form                                  |                          |         |
|                                     | Agreement Number: Er                                  | rollment Number:                                 |                          |         |
| 2011                                | Microsoft Office 2011 for Mac                         | (English) (Student Option) - Download            | \$0.00                   |         |
| Office                              | mac Basic Access Guarant<br>31 days of access to your | download and/or key Learn more                   |                          |         |
| -                                   | Product Key: 936TR-936TR-936T                         | R-9)6T8I-9)6TR                                   |                          |         |
|                                     | Download and Installation Inste                       | actions.                                         |                          |         |
|                                     | Messages:                                             | CALCE IF                                         |                          |         |
|                                     | Microsoft Student Option User                         | Acceptance Form                                  |                          |         |
|                                     |                                                       |                                                  |                          |         |
| 87                                  | microsoft Windows 8.1 Profes                          | sional upgrade 32/64-bit Mac Version             | \$0.00                   |         |

Step 10: Either collect your software from one of the computer staff or download it using the secure download manager.

Note:

- It is much quicker and easier to collect the software from school
- The software files are between 1 -5 GB, this may take a while to download using your home internet connection.